# How do I... delay when my email is sent

Instead of sending your email immediately you press the "Send" button, you can set up Outlook to delay this for a specified number of minutes. This gives you the opportunity to reflect on what you have written or correct any errors, such as selecting incorrect addressees, forgetting to include attachments or remembering to encrypt attachments which contain confidential information or personal data.

There are two options to delay sending emails. You should choose only one option as they may conflict with each other.

# **Option 1 – Send/receive timer:**

This option simply sets a timer to send and receive every "n" minutes. For example, if you set the timer to send/receive every 10 minutes, there will be a window of between 0 and 10 minutes during which you can stop the email being sent – so you may be unlucky and create your email just as the timer is set to send/receive. It will also delay the receipt of email in your Inbox for the same duration.

The advantage of this option is that it's easy to override the delay, simply by pressing the Send/Receive button on the top menu bar

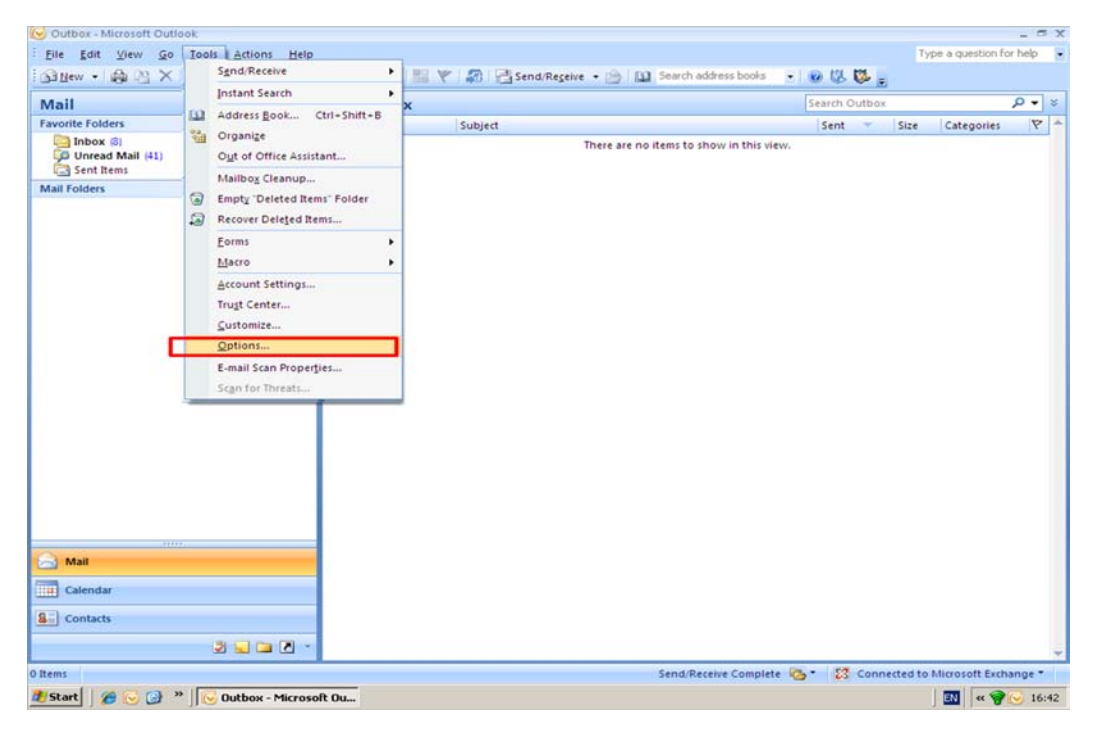

# 1 Select **Tools>Options**

### 2 Ensure that the "Send immediately when connected" box is not ticked

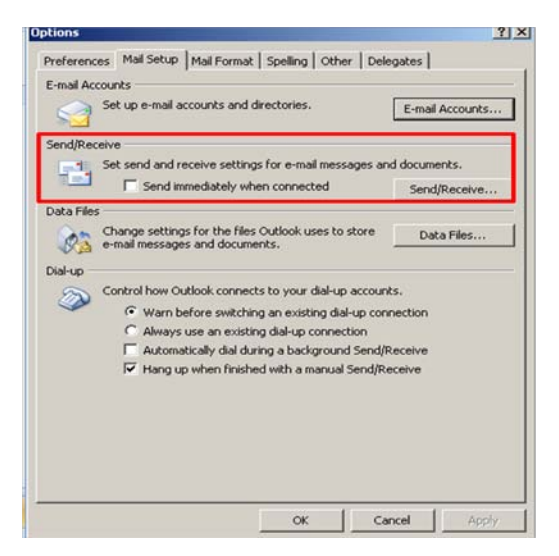

3 Click the **Send/Receive** button and specify how often you want Outlook to automatically send/receive emails – in the example below this is every 10 minutes.

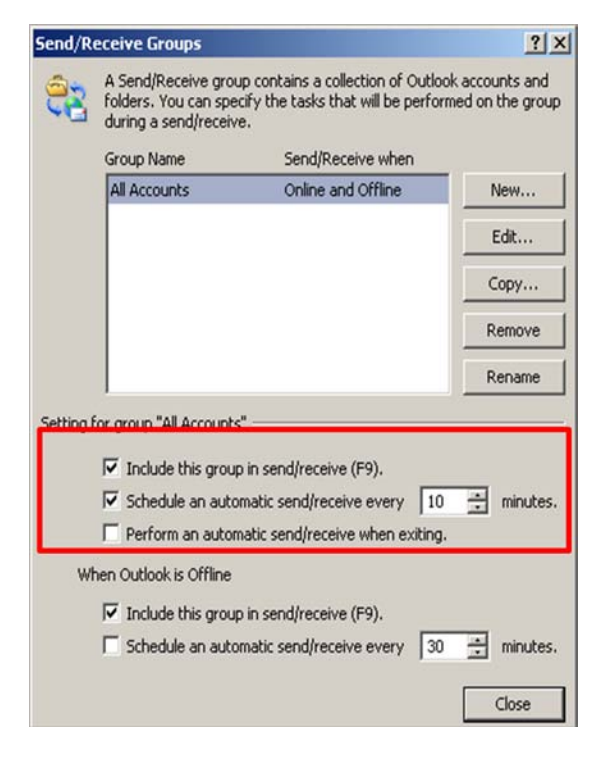

4 Click on Close and Apply

If you want to override this delay for a specific email you can do this by clicking on the **Send/Receive** button in Outlook and it will send the email immediately.

| 😡 Outbox - Microsoft Ou                   | tlook                  |                 |        |           |         |                             |                              |      |       |       |      |                 | - 1        | X   |
|-------------------------------------------|------------------------|-----------------|--------|-----------|---------|-----------------------------|------------------------------|------|-------|-------|------|-----------------|------------|-----|
| <u>File E</u> dit <u>V</u> iew <u>G</u> o | <u>I</u> ools <u>A</u> | ctions <u>H</u> | elp    |           |         |                             |                              |      |       |       | Ty   | pe a question f | or help    | ٠   |
| : 🔂 <u>N</u> ew 🔸 🏟 🖓 🗙                   |                        | Reply t         | to Aļl | 🔒 Forward | 1 V   Ø | 🚰 Send/Re <u>c</u> eive 🔹 🆄 | Search address books         | • 0  | 13    | Ø .   |      |                 |            |     |
| Mail                                      |                        |                 | «      | 🗟 Outbox  |         |                             |                              | Sea  | rch O | utbox |      |                 | <i>۰</i> م | ] * |
| Favorite Folders                          |                        |                 | *      | 14 🗋 🖉 То | Subje   | ect                         |                              | 1    | ent   | *     | Size | Categories      | P          |     |
| Inbox (13)<br>I Unread Mail (46)          |                        |                 |        |           |         | There ar                    | e no items to show in this v | iew. |       |       |      |                 |            |     |
| Mail Folders                              |                        |                 | ×      |           |         |                             |                              |      |       |       |      |                 |            |     |
|                                           |                        |                 |        |           |         |                             |                              |      |       |       |      |                 |            |     |

### **Option 2 – using Rules**

This option creates a rule to defer sending an email for a specified number of minutes. It does not affect how often you receive emails. The advantage of this method is that it consistently applies the delay period to every email, so there is always the opportunity for the specified number of minutes to review an email prior to sending. However it's more difficult to override the rule in order to send a specific email faster.

To create a rule to delay the delivery of all email messages in Outlook 2007:

# 1 Go to Tools>Rules and Alerts

| Bite Edit Settions Help   Send Receive   Instant Search   Favorite Folders   Instant Search   Favorite Folders   Instant Search   Favorite Folders   Instant Search   Favorite Folders   Instant Search   Favorite Folders   Instant Search   Favorite Folders   Instant Search   Favorite Folders   Instant Search   Favorite Folders   Instant Search   Favorite Folders   Instant Search   Favorite Folders Intere are no items to show in this view.   Intere are no items to show in this view.   Favorite Folders Favorite Folders Intere are no items to show in this view. Favorite Folders Favorite Folders Favorite Folders Favorite Folders Intere are no items to show in this view. Favorite Folders Favorite Folders Favorite Folder Favorite Folders Favorite Folders Favorite Folders Favorite Folders Favorite Folders Favorite Folders Favorite Folders Favorite Folders Favorite Folder Favorite Folders Favorite Folders Favorite Folder Favorite Folder Favorite Folders Favorite Folder Favorite Folders Favorite Folders Favorite Folder Favorite Folder Favorite Folders Favorite Folder Favorite Folder Favorite Folder Favorite Folder Favorite Folder Favorite Folder Favorite Folder Favorite Folder Favorite Folder Favorite Folder Favorite Folder Favorite Folder Favorite Folder Favorite Folder Favorite F                                                                                                    | Even Even Send.Receive   Mail Send.Receive   Instant Search   Instant Search   In                                                                                                    | 😔 Outbox - Microsoft Out | ook |                           |          |              |                                    |              |      |                   | - 5    |
|----------------------------------------------------------------------------------------------------|----------------------------------------------------------------------------------------------------|--------------------------|-----|---------------------------|----------|--------------|------------------------------------|--------------|------|-------------------|--------|
| Sgnd Receive     Mail     Instant Search   Jatart Search   Address Book                                                                                                    | Address gook Ctri-Shift-B   Paronite Folders Address gook   Inbox iii Address gook   Ibbox iii Recourds   Send Receive Intere are no items to show in this view.                                                                                                    | Eile Edit Yiew Go        | Ico | ols Actions Help          |          |              |                                    |              | Ty   | pe a question for | chelp. |
| Mail       Instant Search       X       Search Outbox       P         Favorite Folders       Address Book                                                                                                    | Mail       Jostant Search       ×       Search Outbox       P         Favorite Folders       Image: Address Book Ctrl-Shift+B       Subject       Sent * Size       Categories       Image: Address Book Ctrl-Shift+B       Subject       Sent * Size       Categories       Image: Address Book Ctrl-Shift+B       Subject       Sent * Size       Categories       Image: Address Book Ctrl-Shift+B       Image: Address Book Ctrl-Shift+B       Subject       Sent * Size       Categories       Image: Address Book Ctrl-Shift+B       Image: Address Book Ctrl-Shift+B       Image: Address B                                | Gillew · 桑巴X             |     | Sgnd Receive              | -        | 🛛 🚩 🔊 📑 Send | iRegeive 🔹 🖄 🛄 Searth address bo   | ola 🕑 😣 🖏    | S .  |                   |        |
| Favorite Folders       Image: Address BookChrishint=8       Subject       Sent *       Size       Categories         Inbox (i)       Image: Address BookChrishint=8       Subject       Sent *       Size       Categories         Inbox (ii)       Image: Address BookChrishint=8       Subject       There are no items to show in this view.       Image: Address BookCategories         Mail Folders       Image: Address Folder       Image: Address Folder       Image: Address Folder       Image: Address Folder         Image: Address       Image: Address Folder       Image: Address Folder       Image: Address Folder       Image: Address Folder         Image: Address       Image: Address Folder       Image: Address Folder       Image: Address Folder       Image: Address Folder         Image: Address       Image: Address Folder       Image: Address Folder       Image: Address Folder       Image: Address Folder         Image: Address       Image: Address Folder       Image: Address Folder       Image: Address Folder       Image: Address Folder       Image: Address Folder         Image: Address Folder       Image: Address Folder       Image: Address Folder       Image: Address Folder       Image: Address Folder         Image: Address Folder       Image: Address Folder       Image: Address Folder       Image: Address Folder       Image: Address Folder                                                                                                    | Favorite Folders       Address BookChri-Shift+8       Subject       Sent * Size       Categories         Inbox (i)       Image: Consume Anality       Image: Consume Anality | Mail                     |     | Instant Search            | • ×      |              |                                    | Search Outbo | 6    |                   | 0.     |
| Inbox (i)       Sent Rems       Rules and Alerta         Sent Rems       Orge of Officer Annutation       Mail folders         Mail Folders       Empty 'Deleted Rems'       Empty 'Deleted Rems'         @ Empty 'Deleted Rems'       @ Empty 'Deleted Rems'       Mail areo         @ Empty 'Deleted Rems'       @ Empty 'Deleted Rems'       @ Empty 'Deleted Rems'         @ Empty 'Deleted Rems'       @ Empty 'Deleted Rems'       @ Empty 'Deleted Rems'         @ Empty 'Deleted Rems'       @ Empty 'Deleted Rems'       @ Empty 'Deleted Rems'         @ Empty 'Deleted Rems'       @ Empty 'Deleted Rems'       @ Empty 'Deleted Rems'         @ Empty 'Deleted Rems'       @ Empty 'Deleted Rems'       @ Empty 'Deleted Rems'         @ Empty 'Deleted Rems'       @ Empty 'Deleted Rems'       @ Empty 'Deleted Rems'         @ Empty 'Deleted Rems'       @ Empty 'Deleted Rems'       @ Empty 'Deleted Rems'         @ guitons         @ Empty 'Deleted Rems'         @ guitons            @ guitons <td>Inbox (i)       Image: Consecte         Unread Mail (ii)       Rules and Alerts         Sent Rems       Ogn of Otroce Arabitation         Mail Folders       Ogn of Otroce Arabitation         Mail Folders       Ogn of Otroce Arabitation         Mail Folders       Ogn of Otroce Arabitation         Mail Folders       Ogn of Otroce Arabitation         Mail Folders       Mailog Cleanup         General:       Recover Deleted Rems' Folder         Recover Deleted Rems       Forms         Account Settings       Image: Contexter         Quotions       E-mail Scan Properties         Stan for Threats       Stan for Threats</td> <td>Favorite Folders</td> <td>E</td> <td>Address Book Ctrl+Shift+</td> <td>8</td> <td>Subject</td> <td></td> <td>Sent *</td> <td>Size</td> <td>Categories</td> <td>P</td> | Inbox (i)       Image: Consecte         Unread Mail (ii)       Rules and Alerts         Sent Rems       Ogn of Otroce Arabitation         Mail Folders       Ogn of Otroce Arabitation         Mail Folders       Ogn of Otroce Arabitation         Mail Folders       Ogn of Otroce Arabitation         Mail Folders       Ogn of Otroce Arabitation         Mail Folders       Mailog Cleanup         General:       Recover Deleted Rems' Folder         Recover Deleted Rems       Forms         Account Settings       Image: Contexter         Quotions       E-mail Scan Properties         Stan for Threats       Stan for Threats                                                                                                    | Favorite Folders         | E   | Address Book Ctrl+Shift+  | 8        | Subject      |                                    | Sent *       | Size | Categories        | P      |
| Wirread Mail [41]       Rujes and Aletta         Sent Rems       Oge of Office Association         Mail Folders       Mailbog Cleanup         Empty 'Deleted Rems' Folder       Recover Deleted Rems         gorms       Mailors         Mairo       Account Settings         Trugt Center       Customize         Qptions       E-mail Scan Property is         Segn for Threats       Scan for Threats                                                                                                    | Cign of Others Mail [41] Cign of Others Hantback Mail Folders  Cign of Others Hantback Mail Science Annual Alerts  Cign of Others Hantback Mail Science Deleted Rems: Folder  Forms  Forms  Account Settings  Trugt Center  Customize  Qubtions  E-mail Scan Properties  Stan for Threats                                                                                                    | Dibox (4)                | 24  | Organize                  |          |              | There are no items to show in this | view.        |      |                   |        |
| Mail Folders Mailbog Cleanup Mailbog Cleanup Mailbog Cleanup Mailbog Cleanup Forms Recover Delejed Items Forms Account Settings Trugt Center Customize Options E-mail Scan Properjus Scan for Threats                                                                                                    | Mail Folders       Mailbog Cleanup         Image: Secour Deleted Rem:       Folder         Percour Deleted Rems       Format         Mail Dog Cleanup       Format         Recover Deleted Rems       Format         Account Settings       Frugt Center         Quotomize       Quotomize         Stan Fropergies       Stan Fropergies                                                                                                    | Sent Rems                | 1   | Rules and Alerts          |          |              |                                    |              |      |                   |        |
| Mailog Cranup<br>Empty 'Deleted Rem'' Folder<br>Recover Deleted Rem<br>forms<br>Marro<br>Account Settings<br>Trugt Center<br>Gustomize<br>Options<br>E-mail Scan Properties<br>Scan for Threats                                                                                                    | Empty: 'Deleted Rems.'' Folder<br>Recover Deleted Rems<br>Forms<br>Macro<br>Account Settings<br>Trugt Center<br>Quitomize<br>Qptions<br>E-mail Scan Properties<br>Stan for Threats                                                                                                    | Mail Folders             |     | Helber Classes            |          |              |                                    |              |      |                   |        |
| Compy Control atom: Folder     Recover Deleted Items      Forms     Macro     Account Settings      Trugt Center      Guttomize      Qptions  E-mail Scan Properties      Scan for Threats                                                                                                    | Recover Delejed Rems<br>Borns<br>Macro<br>Account Settings<br>Trugt Center<br>Customize<br>Qptions<br>E-mail Scan Properjies<br>Stan for Threats                                                                                                    |                          | 0   | Mailboy Cleanup           |          |              |                                    |              |      |                   |        |
| Account Settings  Frugt Center  Quotomize  Quotomize  Scan For Propediet  Scan for Threats                                                                                                    | Eorms<br>Macro Account Settings<br>Trugt Center<br>Customize<br>Qptions<br>E-mail Scan Properties<br>Stan for Threats                                                                                                    |                          | 0   | Empty Deleted Kems Folder |          |              |                                    |              |      |                   |        |
| Loring         Macro         Account Settings         Trugt Center         Quotomize         Qptions         E-mail Scan Properties         Scan for Threats                                                                                                    | Macro         Account Settings         Trugt Center         Customize         Options         E-mail Scan Properties         Stan For Threats                                                                                                    |                          | +8  | Kernie neielen meinem     |          |              |                                    |              |      |                   |        |
| Account Settings<br>Trugt Center<br>Gustomize<br>Options<br>E-mail Scan Properties<br>Scan for Threats                                                                                                    | Account Settings<br>Trugt Center<br>Customize<br>Options<br>E-mail Scan Propergies<br>Stan for Threats                                                                                                    |                          |     | Forms                     |          |              |                                    |              |      |                   |        |
| Account Settings Trugt Center  Customize  Options E-mail Scan Properties  Scan for Threats                                                                                                    | Account Settings<br>Trugt Center<br><u>Customize</u><br><u>Options</u><br>E-mail Scan Properties<br>Stan for Threats                                                                                                    |                          |     | Macro                     | <u> </u> |              |                                    |              |      |                   |        |
| Gustomize<br>Gptions<br>E-mail Scan Properties<br>Scan for Threats                                                                                                    | Customize<br>Qotions<br>E-mail Scan Properties<br>Stan for Threats                                                                                                    |                          |     | Account Settings          |          |              |                                    |              |      |                   |        |
| Qptions<br>E-mail Scan Properties<br>Scan for Threats                                                                                                    | Qptions<br>E-mail Scan Propedjes<br>Stan for Threats                                                                                                    |                          |     | Gustemine                 |          |              |                                    |              |      |                   |        |
| E-mail Scan Propergies<br>Scan for Threats                                                                                                    | E-mail Scan For Propediet<br>Scan for Threats                                                                                                    |                          |     | Sustainer.                |          |              |                                    |              |      |                   |        |
| Scan for Threats                                                                                                    | Stan for Threats                                                                                                    |                          |     | Sportin-                  |          |              |                                    |              |      |                   |        |
| Sign for Investi-                                                                                                    | Segn for investi-                                                                                                    |                          |     | E-Mail Scan Properties    |          |              |                                    |              |      |                   |        |
|                                                                                                    |                                                                                                    |                          | _   | Segu for intratt-         |          |              |                                    |              |      |                   |        |
|                                                                                                    |                                                                                                    | 🖂 Mall                   |     |                           |          |              |                                    |              |      |                   |        |
| A Mail                                                                                                    | S Mail                                                                                                    | Calendar                 |     |                           |          |              |                                    |              |      |                   |        |
| Aali Calendar                                                                                                    | Calendar                                                                                                    | ap Contacts              |     |                           |          |              |                                    |              |      |                   |        |
| Mall Calendar Contacts                                                                                                    | Calendar                                                                                                    |                          |     | 2 - 5 - 2                 |          |              |                                    |              |      |                   |        |

### 2 Click New Rule

| R | ules and Alerts    |                              |                               | <u>? ×</u> |
|---|--------------------|------------------------------|-------------------------------|------------|
|   | E-mail Rules Ma    | nage Alerts                  |                               |            |
|   | 🖄 <u>N</u> ew Rule | Change Rule 🔹 🐚 Copy 🗙 Delet | e 🛛 🚯 🦺 Run Rules Now Options |            |
|   | Rule (applie       | d in the order shown)        | Actions                       | <b>A</b>   |
|   |                    |                              |                               |            |

3 Select Check messages after sending and click Next

| ep 1:    | Select a template                                                   |
|----------|---------------------------------------------------------------------|
| Stay     | Organized                                                           |
| -        | Move messages from someone to a folder                              |
| 2        | Move messages with specific words in the subject to a folder        |
| 2        | Move messages sent to a distribution list to a folder               |
| $\sim$   | Delete a conversation                                               |
| 9        | Flag messages from someone for follow-up                            |
| 2        | Move Microsoft Office InfoPath forms of a specific type to a folder |
| 2        | Move RSS items from a specific RSS Feed to a folder                 |
| Stay     | Up to Date                                                          |
| 2        | Display mail from someone in the New Item Alert Window              |
| 4        | Play a sound when I get messages from someone                       |
|          | Send an alert to my mobile device when I get messages from someone  |
| Star     | t from a blank rule                                                 |
| $\times$ | Check messages when they arrive                                     |
|          | Check messages after sending                                        |

- 4 Click **Next** again. When Outlook asks if you want this rule to apply to every message you send, click **Yes**
- 5 Click the checkbox next to defer **delivery by a number of minutes** and select the minutes you want to delay the message:

| Rules Wizard                                                                                                    | × |              |
|----------------------------------------------------------------------------------------------------|---|--------------|
| What do you want to do with the message?<br>Step 1: Select action(s)                                                                                                    |   |              |
| <ul> <li>assign it to the <u>category</u> category</li> <li>move a copy to the <u>specified</u> folder</li> <li>flag message for <u>action in a number of days</u></li> <li>clear message's categories</li> <li>mark it as <u>importance</u></li> <li>stop processing more rules</li> <li>perform <u>a custom action</u></li> <li>mark it as <u>sensitivity</u></li> <li>notify me when it is read</li> <li>notify me when it is delivered</li> <li>Co the message to people or distribution list</li> </ul> |   |              |
| derer delivery by <u>a number or</u> minutes                                                                                                    |   |              |
| Step 2: Edit the rule description (click an underlined value)                                                                                                    |   |              |
| Apply this rule after I send the message<br>defer delivery by a number of minutes<br>Defer delivery by<br>1 minutes                                                                                                    |   | OK<br>Cancel |
| Cancel < Back Next > Finish                                                                                                    |   |              |

# 6 Click Finish

7 If your mail server is Microsoft Exchange, Outlook will tell you that this is a client-side rule, which is fine; click **OK** 

#### 8 Click **OK** to close.

Outlook needs to be running in order to actually send the message. You must leave Outlook open until the message leaves the Outbox, or create an exception to the rule.